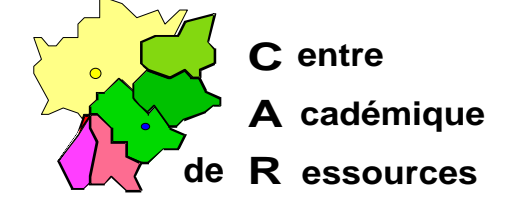

Echirolles, le 2 Décembre 1997

C.A.R.

Réf. : 11.97/JYR/073 //MP/073 Code fichier : motpass.doc

# Supprimer la boîte de dialogue réclamant le mot de passe réseau au démarrage de Windows 95

<u>Première phase</u> : <u>Sur le Serveur (PDC), dans la SAM,</u> (in Démarrer, Outils d'Administration (Commun), Gest. des Utilisateurs pour les domaines).

Créer un utilisateur «fantôme», tel **LAMBDA**, dont le mot de passe soit vide, c'est à dire **validé** par **Entrée**, dont le mot de passe **n'expire jamais**, utilisateur rattaché -par défaut- au **Groupe Utilisateurs du Domaine**.

## Deuxième phase :

Sur la station Windows 95.

- 1° Dans Démarrer, Paramètres, choisir Panneau de configuration.
- 2° Ouvrir l'icône Réseau.
- 3° Sélectionner Client pour les réseaux Microsoft puis Propriétés.
- 4° Décocher la case Ouvrir la session sur un domaine Windows NT.

 $\Box$  Ouvrir la session sur un domaine Windows NT.

5° Cocher la case Connexion rapide.

☑ Connexion rapide.

- 6° Clic sur **OK.**
- 7° Dans la fenêtre Ouverture de session principale, choisir Ouverture de session Windows.
- 8° Clic sur OK.
- 9° **Redémarrer l'ordinateur** : apparaît la boîte de dialogue qui réclame un mot de passe pour ouvrir une session Windows ; passer à la troisième phase.

Sécrétariat : du lundi au vendredi de 8h à 17h

### Troisième phase :

- 1° Dans nom utilisateur, inscrire LAMBDA.
- 2° Donner le mot de passe : Entrée, le confirmer.
- 3° Dans Démarrer, Paramètres, choisir Panneau de configuration.
- 4° Ouvrir l'icône Réseau.
- 5° Dans l'onglet **Configuration**, Sélectionner **Client pour les réseaux Microsoft** puis **Propriétés.**
- 6° Cocher la case Ouvrir la session sur un domaine Windows NT.

ØOuvrir la session sur un domaine Windows NT.

- Renseigner le Nom du Domaine, par exemple : CARIBOU.
- 7° Cocher la case Connexion rapide.

☑ Connexion rapide.

- 8° Clic sur **OK.**
- 9° Sélectionner Client pour les réseaux Microsoft puis Propriétés.
- 10°Dans la fenêtre **Ouverture de session principale**, choisir **Ouverture de session Windows.**
- 11°Partage Fichiers et Imprimantes : aucun.

12°Clic sur OK.

13°**Redémarrer** l'ordinateur : LAMBDA est automatiquement connecté la fenêtre de connexion a disparu.

## Phase annexe 1:

#### Connexion de l'Administrateur.

- 1° Lorsque l'administrateur s'est connecté ( Administrateur password ), c'est son identifiant qui demeure dans la base de registre par défaut. La boîte de dialogue s'ouvre à nouveau, mais il n'y a pas de faille dans la sécurité puisque le système réclame le mot de passe...
- 2° Pour éviter ce fâcheux retour en arrière, l'administrateur doit donc fermer la session qu'il conduit en passant par **Démarrer**, **Arrêter**, **Fermer toutes les applications et ouvrir une session sous un nom différent**.
- 3° **Ouvrir** une session sous LAMBDA, mot de passe vide.

On peut enfin quitter...

#### Phase annexe 2:

#### Changement de mot de passe de l'<u>Administrateur</u>.

- 1° Si l'Administrateur a changé son mot de passe dans la Sam, il ne peut plus se connecter au réseau : le système teste d'abord le mot de passe en local !
- 2° Il faut alors **supprimer** le fichier **\Windows\administ.pwl** (ou bien le fichier \Windows\dugenou.pwl, si tel est le nom de l'administrateur...).
- 3° A la connexion suivante le mot de passe est rétabli au niveau local par l'enregistrement d'un nouveau fichier administ.pwl, puis testé au niveau du Serveur (PDC).